## Installing Epson printer driver on OpenSUSE Linux

First install the lsb library with **Yast**. To do this, click the green K Menu icon V, and choose **System > YaST (Control Center)**. Enter the administrator password, choose **Software manager**, and type lsb in the **Search** field. In the right side panel mark the **Isb** package, and click the **Accept** button.

| ِ 🖸 YaST2                        |                      |                      |                                 |                                             |                         |                   |
|----------------------------------|----------------------|----------------------|---------------------------------|---------------------------------------------|-------------------------|-------------------|
| <u>F</u> ile <u>P</u> ackage Cor | nfi <u>q</u> uration | <u>D</u> ependencies | <u>O</u> ptions E <u>x</u> tras | <u>H</u> elp                                |                         |                   |
|                                  | RPM Grou             | ups Installation     | Summary                         |                                             |                         | <u>, "</u>        |
| leh                              |                      | Search               |                                 |                                             |                         |                   |
| 150                              |                      | Dealch               | ✓ Package                       | Summary                                     | Installed (Available)   | Size              |
| Search in                        |                      |                      | Isb-release                     | Linux Standard Base Release Tools           | 2.0-20.2.1 (2.0-23.1.2) | 16.2 KiB          |
| ✓ Nam <u>e</u> ✓ Keywords        |                      |                      |                                 |                                             |                         |                   |
| Summary                          |                      |                      | Description Techni              | cal Data Dependencies Versions File List C  | hange Log               | )   .             |
| Description                      |                      |                      | ISD - Linux Stand               | ard Dase Core                               |                         |                   |
| RPM "Provid                      | les"                 |                      | Necessary files a               | nd dependencies for the Linux Standard Base | e (LSB) Core.           |                   |
| DPM "Pequi                       | iroe"                |                      |                                 |                                             |                         |                   |
| Eile liet                        | 105                  |                      |                                 |                                             |                         |                   |
|                                  |                      |                      |                                 |                                             |                         |                   |
| Search Mode:                     |                      |                      |                                 |                                             |                         |                   |
| Cantaina                         |                      |                      |                                 |                                             |                         |                   |
| Contains                         |                      |                      |                                 |                                             |                         |                   |
| Case Sensitive                   |                      |                      |                                 |                                             |                         |                   |
|                                  |                      |                      |                                 |                                             |                         |                   |
|                                  |                      |                      |                                 |                                             |                         |                   |
|                                  |                      |                      |                                 |                                             |                         |                   |
|                                  |                      |                      | <u></u>                         |                                             |                         |                   |
|                                  |                      |                      |                                 |                                             | Canc                    | el <u>A</u> ccept |

Go to the Epson Support site (just enter *Epson Linux* in a search engine, and click the first link; as of September 28<sup>th</sup>, 2015, the site is:

<u>http://download.ebz.epson.net/dsc/search/01/search/?OSC=LX</u>). Then enter the model number of your printer in the search field of the Epson site. There are two driver files, you should download: the printer driver (ESC/P Driver) and Epson Printer Utility.

| ost Visited ~        | openSUSE                   | E 🗸 🌘 Getting Star | rted 🔂L                    | atestHeadlines 🗸 🛛 📋                                                    | Mozilla Firefox ~ |                                   |        |     |
|----------------------|----------------------------|--------------------|----------------------------|-------------------------------------------------------------------------|-------------------|-----------------------------------|--------|-----|
|                      |                            | PORT               | IAL LICE                   | NSE AGREEMENT LINK                                                      |                   |                                   | EN     | GLI |
| Search<br>2 items    | n Resul                    | t                  |                            | v Q                                                                     |                   |                                   |        |     |
| L300                 |                            | Linux              | previ                      | ous 20 items next 20 iten                                               | 15                |                                   |        |     |
| L300<br>Product Name | Category                   | Operation System   | previo<br>Version          | ous 20 items next 20 item<br>Module Name                                | Language          | Release Date                      |        |     |
| L300<br>Product Name | Category<br>Printer Driver | Operation System   | previ<br>Version<br>latest | OUS 20 items next 20 item<br>Module Name<br>ESC/P Driver (full feature) | Language          | <b>Release Date</b><br>09-18-2012 | wnload |     |

© Seiko Epson Corp. 2013

To install packages on OpenSUSE Linux, they should be in .rpm format. Depending on your system architecture, chose either 32-bit or 64-bit version.

| File name                                            | File size |          |  |  |
|------------------------------------------------------|-----------|----------|--|--|
| epson-printer-utility-1.0.0-1lsb3.2.i486.rpm         | 1.11 MB   | Download |  |  |
| epson-printer-utility_1.0.0-1lsb3.2_i386.deb         | 1.11 MB   | Download |  |  |
| epson-printer-utility-1.0.0-1lsb3.2.x86_64.rpm       | 3.22 MB   | Download |  |  |
| epson-printer-utility_1.0.0-1lsb3.2_amd64.deb        | 3.22 MB   | Download |  |  |
| epson-printer-utility-1.0.0-1lsb3.2.src.rpm          | 6.56 MB   | Download |  |  |
| Information                                          |           |          |  |  |
| Please refer to the following manual for the usage.  |           |          |  |  |
| http://download.ebz.epson.net/man/linux/utility.html |           |          |  |  |

Copyright (C) SEIKO EPSON CORPORATION 2007-2013. All rights reserved.

As of September 28<sup>th</sup>, 2015, the files (32-bit) are: epson-printer-utility-1.0.0-1lsb3.2.i486.rpm epson-inkjet-printer-201207w-1.0.0-1lsb3.2.i486.rpm

Copy both epson rpm files to your Linux system. Click wit the right mouse button on the epson-printer-utility... file, and choose **Open With > Install/Remove Software** from the menu.

| /home/server/doc1/Instructions/Epson_L300. | /epson/                  |            | €       |
|--------------------------------------------|--------------------------|------------|---------|
| Name                                       |                          |            |         |
| epson-inkjet-printer-201207w               | -1.0.0-1lsb3.2.i486.rpm  | 1          |         |
| epson-printer-utility-1.0.0-11s            | <u>b3.2.i486.r</u> pm    |            |         |
| - Fu                                       | ¦, Cu <u>t</u>           | Ctrl+X     |         |
|                                            | 🗇 <u>С</u> ору           | Ctrl+C     |         |
| $\cup$                                     | 🗋 <u>P</u> aste One File | Ctrl+V     |         |
| —                                          | □ R <u>e</u> name        | F2         |         |
|                                            | 📋 <u>M</u> ove to Trash  | Del        |         |
|                                            | Open With                | >          | Ark     |
|                                            | Actions                  | >          |         |
|                                            | Compre <u>s</u> s        | >          | Other   |
|                                            | E <u>x</u> tract         | >          | <u></u> |
|                                            | KDiff3                   | >          |         |
|                                            | Сор <u>у</u> То          | >          |         |
|                                            | Mo <u>v</u> e To         | >          |         |
|                                            | Properties A             | Alt+Return |         |

Enter the administrator password.

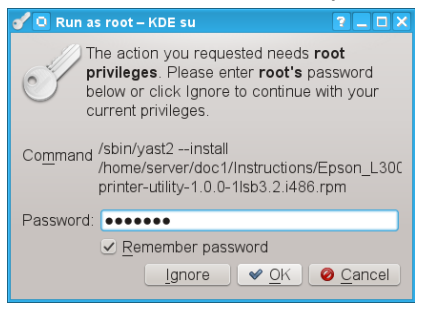

## In the **Yast** window just click the **Accept** button.

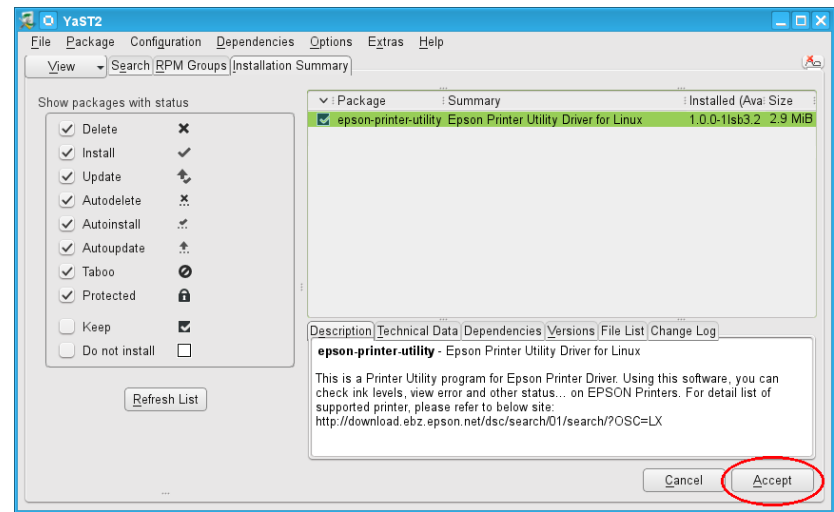

Repeat procedure for the epson-inkjet-printer... file. (right click; **Open With > Install/Remove Software**).

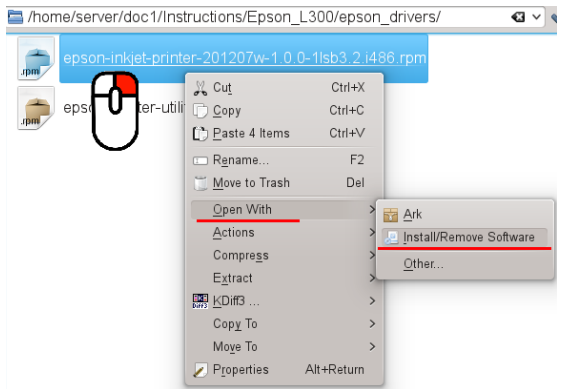

Now you can normally configure printer with Yast (Hardware > Printer).

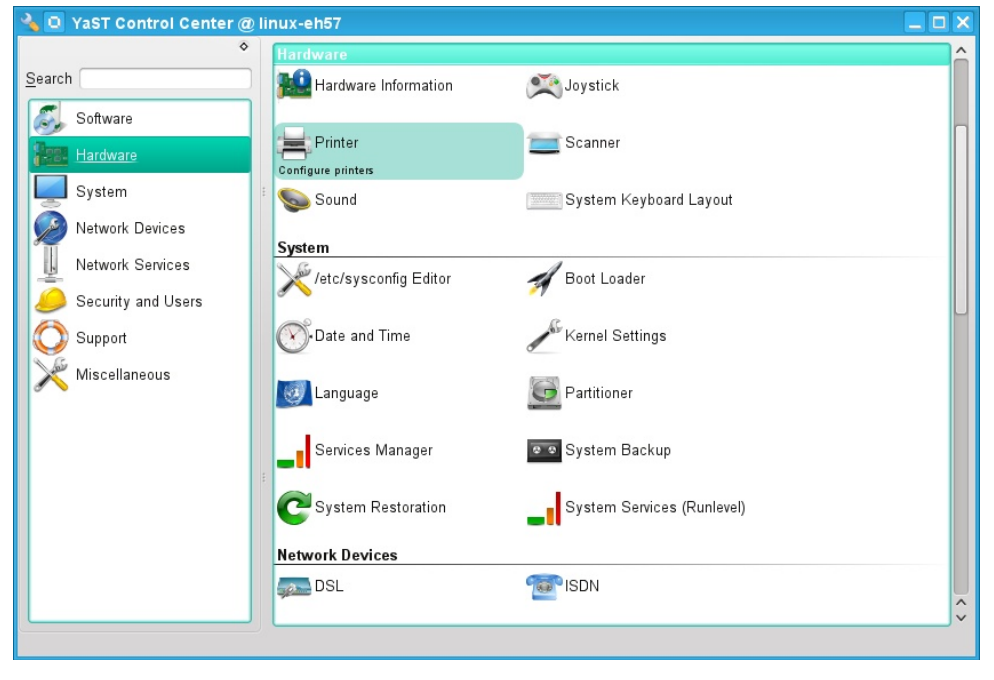

To run Epson Printer Utility, open the Terminal window and enter the **epson-printer-utility** command. For more convenient work, you can create a desktop shortcut to the Epson Utility application.

Click with the right mouse button on the Desktop, and choose **Create New > Link to Application**.

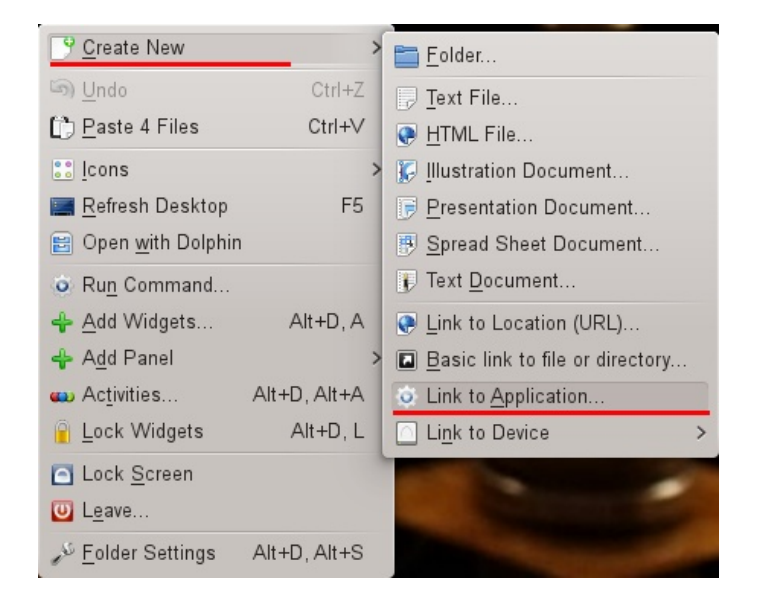

In the General tab, enter the name of the program, like Epson Printer.

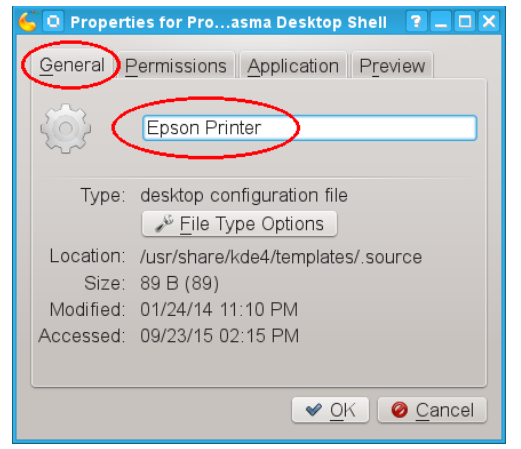

In the **Application** tab, enter epson-printer-utility in the **Command** field, and click the **OK** button.

| 💪 🖸 Properties for Proasma Desktop Shell 🛛 ? 💶 🗆 🗙 |
|----------------------------------------------------|
| General Permissions Application Preview            |
| Description:                                       |
| Comm <u>e</u> nt:                                  |
| Command: epson-printer-utility Browse              |
| Work path:                                         |
| Supported file types:                              |
| Mimetype                                           |
|                                                    |
| Add Remove Advanced Options                        |
| <u> ⊘</u> K                                        |

If you later want to change the generic icon which represents the program on the Desktop, click with the right mouse button on the Epson Printer shortcut icon on the Desktop, click the icon, and select new icon from the list.

| 🌀 💩 Properties for Epson Printer.desktop – Plasma Desktop Shell 🍞 💶 🗙           | 🇲 回 Select Icon – Plasma Desktop Shell                  | ? _ 🗆 🗙                  |
|---------------------------------------------------------------------------------|---------------------------------------------------------|--------------------------|
| General Permissions Application Preview                                         | Icon Source                                             |                          |
| Epson Printer                                                                   | <ul> <li>System icons:</li> <li>Other icons:</li> </ul> | Applications ~           |
| Type: desktop configuration file                                                | <u>S</u> earch:                                         |                          |
| Location: / (desktop)                                                           | bootdisk choqok choqok                                  | Ô                        |
| Size: 322 B (322)<br>Modified: 09/23/15 02:50 PM<br>Accessed: 09/23/15 02:50 PM | × 🕤 🛞                                                   |                          |
| 7,000300. 00/20/10 02.00 FM                                                     | chrome-n chromiu clock                                  |                          |
|                                                                                 | 2 û 🌒                                                   |                          |
|                                                                                 | computer daemon darktable-                              | 2                        |
|                                                                                 | 🤹 😵                                                     |                          |
|                                                                                 | darktable defaultgr device-n                            | ~                        |
|                                                                                 |                                                         | <u>DK</u> <u>O</u> ancel |

## When you start the epson utility, it should look like this:

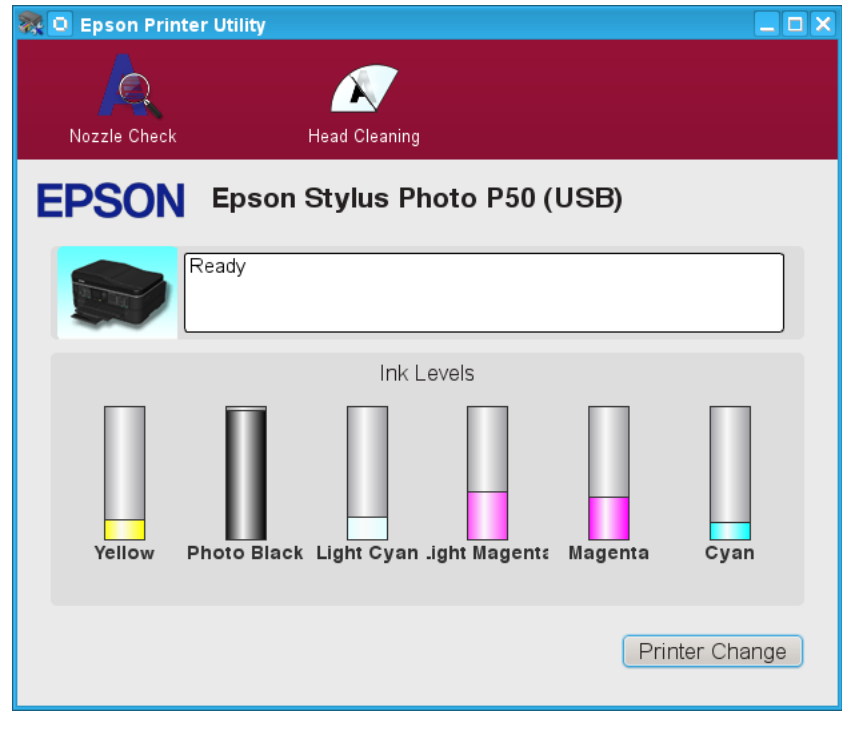